# Getting the Software and Installing ArcGIS CityEngine 20XX

### 1. Connecting to the Software Drive

- 1.1. In order to get the installer for ArcGIS CityEngine, you need to be connected to the Clemson campus network, Eduroam.
- 1.2. Once you are connected to Eduroam, open your File Explorer and click on This PC in the navigation pane on the left.
- 1.3. After clicking on This PC, click three dots at the top and select Map network drive.
- 1.4. Type \\*software.clemson.edu\software* in Folder blank space. The letter chosen in the Drive dropdown menu is arbitrary.
- 1.5. Click Finish.

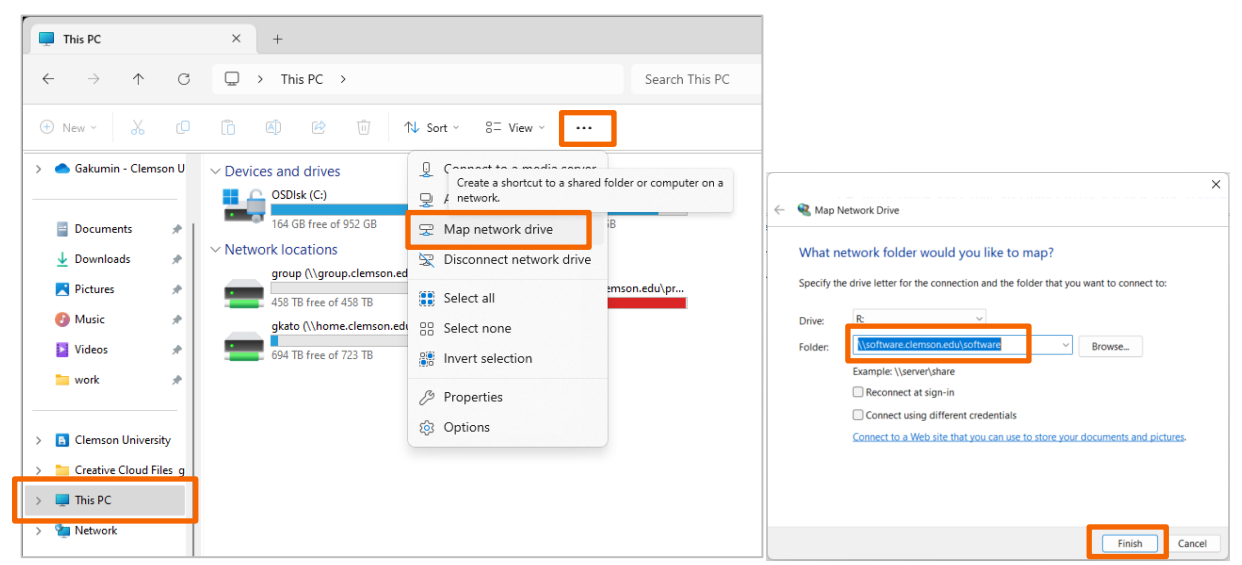

1.6. You will be prompted to enter a password. In the Enter network credential dialogue box, enter your Clemson user ID and password. Click OK. Then, click Finish.

| Windows Security                                    | X Man Net | work Drive                                               | ×                                     |
|-----------------------------------------------------|-----------|----------------------------------------------------------|---------------------------------------|
| Enter network credentials                           | Attempt   | ing to connect to \\software.clemson.edu\softwa          | ire                                   |
| Enter your credentials to connect to: software.clen | nson.edu  | Cancel                                                   | want to connect to:                   |
| User name                                           | Drive     | Z: ~                                                     |                                       |
| Password                                            | Folde     | Example: \\server\share                                  | Browse                                |
| Domain: CAMPUS                                      |           | Reconnect at sign-in Connect using different credentials |                                       |
| Remember my credentials                             |           | Connect to a Web site that you can use t                 | to store your documents and pictures. |
|                                                     |           |                                                          |                                       |
| OK Can                                              | cel       |                                                          | Taik Card                             |
|                                                     |           |                                                          | Finish Car                            |

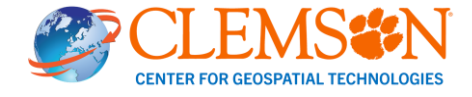

1.7. After connecting to the network drive, it should display in File Explorer window. It will be labeled *software*(<u>\\software.clemson.edu</u>). Double-click to open the drive.

#### 2. Getting the Software installer

- 2.1. Open the Software folder.
- 2.2. In the Software folder, scroll until you see a folder labeled ESRI. Open the folder.

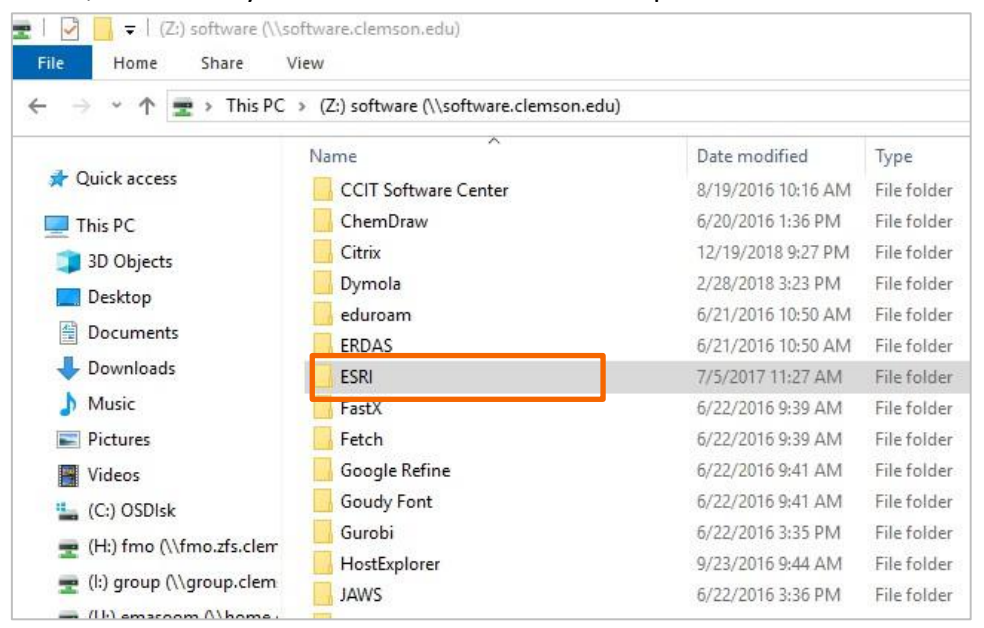

- 2.3. Open the Windows folder.
- 2.4. Open ArcGIS\_CityEngine.
- 2.5. Select the version of the software as per your need. Let's suppose we are installing CityEngine\_20XX. Find the folder labeled 20XX and open it.
- 2.6. Copy an installer (e.g. ArcGIS\_CityEngine\_20xx\_x\_xxxx.exe), on your local drive.

| 2024.0                             |            |   | ×       | +          |               |            |            |       |         |           |           |                         |              |
|------------------------------------|------------|---|---------|------------|---------------|------------|------------|-------|---------|-----------|-----------|-------------------------|--------------|
| $\leftarrow$ $\rightarrow$ $\cdot$ | $\uparrow$ | С |         | › ··       | software      | (\\softwa  | re.clemsor | .edu) | (R:) >  | ESRI      | > Windows | s > ArcGIS_CityEngi     | ne > 2024.0  |
| + New ~                            | <u>ж</u>   |   | Ō       |            | 6             | <u>۱</u>   | 🕹 Sort 🗸   |       | View 🗸  |           |           |                         |              |
| A Home                             |            | 1 | Name    |            |               | ~          |            |       | Date m  | dified    |           | Туре                    | Size         |
| Callery                            |            |   | 🔵 ArcG  | IS_CityEr  | gine_2024_0_  | 190011.exe | 2          |       | 8/8/202 | 4 3:13 PM |           | Application             | 1,180,248 KB |
| > 📥 Gakumin - 0                    | Clemson    |   | 🛃 Epicl | nstaller-1 | 5.17.1-unreal | Engine.ms  | i          |       | 8/8/202 | 4 4:21 PM |           | Windows Installer Packa | 180,736 KB   |

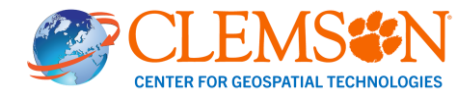

#### 3. Installing ArcGIS CityEngine

3.1. Double click on ArcGIS\_CityEngine\_20XX.exe to run the installer

| ↓ Downloads                          | × +                                                |                               | - 0 ×        |
|--------------------------------------|----------------------------------------------------|-------------------------------|--------------|
| $\leftarrow$ $\rightarrow$ $\land$ C | ; 🖵 > Downloads >                                  | Search Downloads              | ٩            |
| ⊕ New ~ 🔏 🖸                          | (1) (2) (1) (2) (2) (2) (2) (2) (2) (2) (2) (2) (2 | $\equiv$ View $\sim$          | Details      |
|                                      | Name                                               | Date modified Type            | Size         |
| 🔤 Documents 🛷                        | Downloads20240911                                  | 9/17/2024 1:19 PM File folder |              |
| 🛓 Downloads 🏾 🖈                      | ArcGIS_CityEngine_2024_0_190011.exe                | 9/16/2024 4:40 PM Application | 1,180,248 KB |
| Dicturer A                           |                                                    |                               |              |

3.2. Select the folder to extract the files. Recommend NOT using a folder synched with a cloud storage service, such as OneDrive (e.g. C:\\Users\userid\OneDrive – Clemson University\Documents...). Click on Next and Close to launch the setup program.

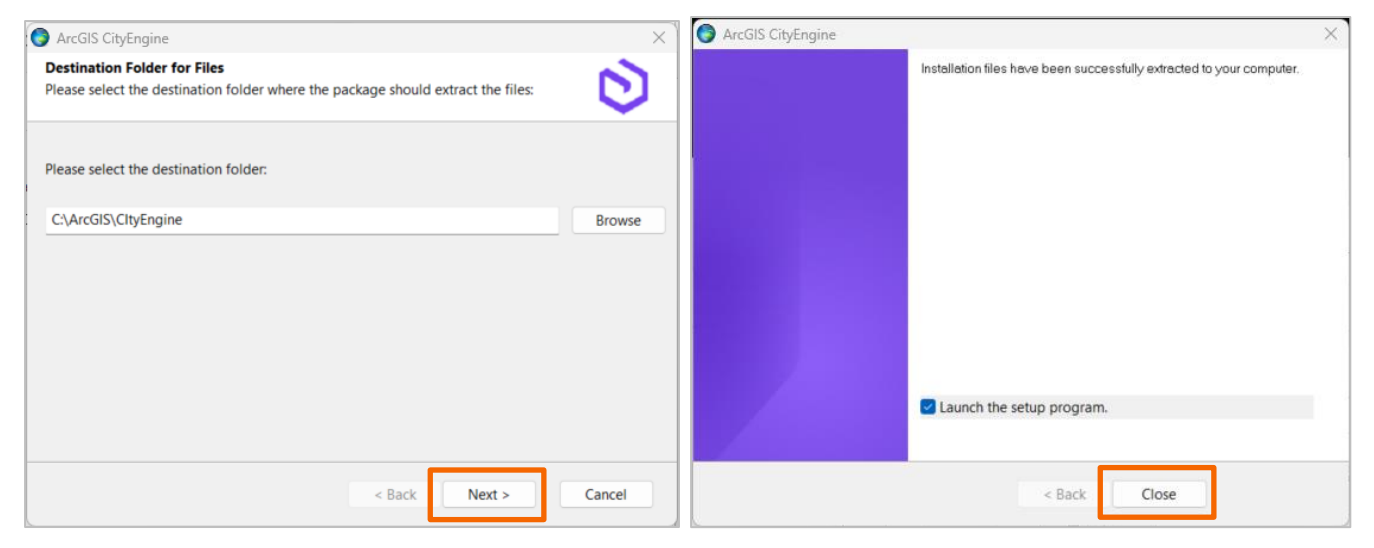

3.3. Click Next. Then, select "I accept the master agreement" and then click Next.

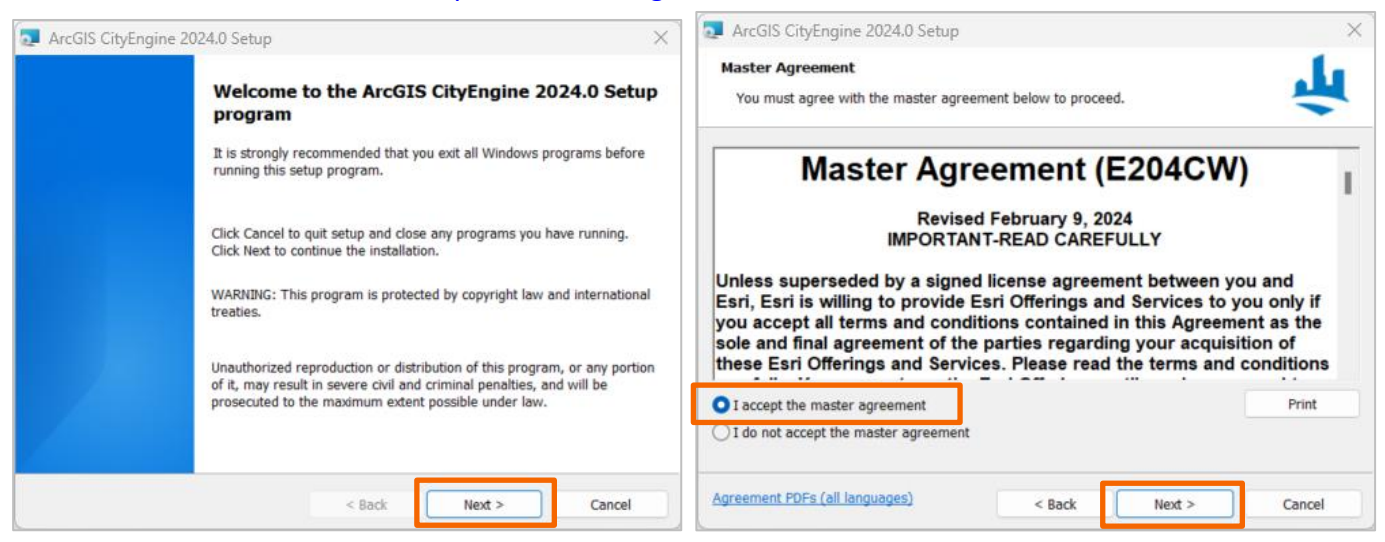

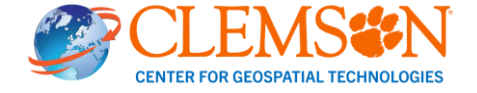

#### 3.4. Click Next and Install.

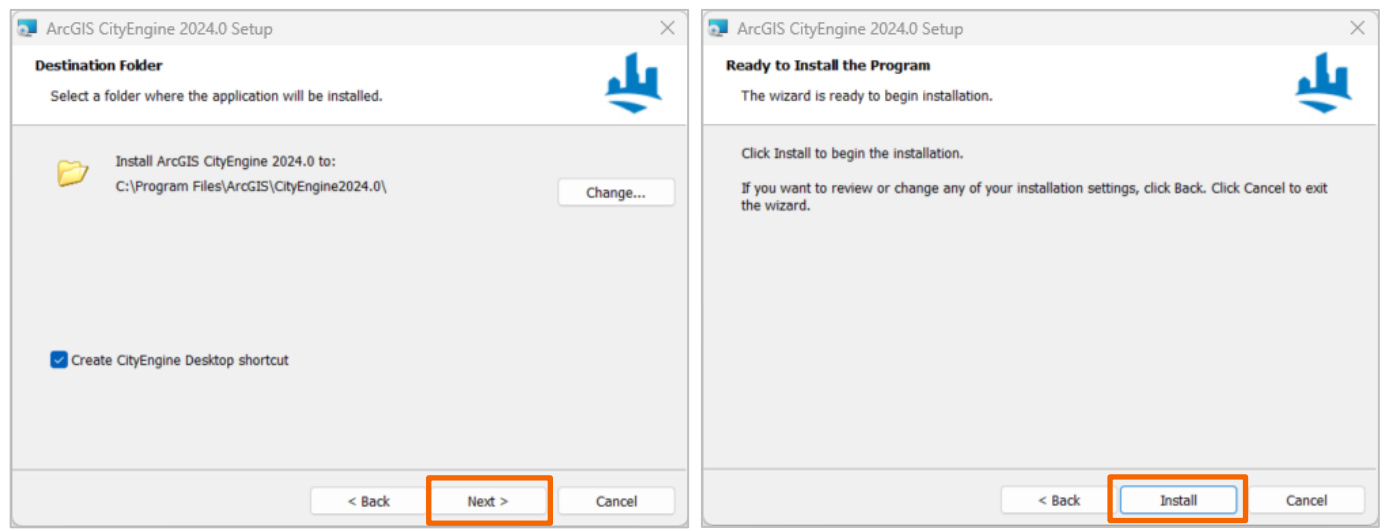

3.5. Let the green ribbon complete, then click Finish to complete the setup.

| ArcGIS CityEngine 20 | 24.0 Setup                                              | ×  |
|----------------------|---------------------------------------------------------|----|
|                      | ArcGIS CityEngine 2024.0 has been successful installed. | ly |
|                      | Click the Finish button to exit this installation.      |    |
|                      |                                                         |    |
|                      |                                                         |    |
|                      |                                                         |    |
|                      |                                                         |    |
|                      |                                                         |    |
|                      | < Back Finish Cancel                                    |    |

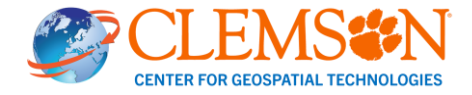

## 4. Authorizing ArcGIS CityEngine

4.1. At the completion of the installation, ArcGIS Administrator Wizard should automatically show up. Select CityEngine Named User and click on OK. Then, click on OK and close ArcGIS Administrator window.

| Select a product                                                                                                    |                                                                                                    |                           |                                                                    |
|----------------------------------------------------------------------------------------------------|----------------------------------------------------------------------------------------------------|---------------------------|--------------------------------------------------------------------|
| ArcGIS Desktop                                                                                                    |                                                                                                    |                           |                                                                    |
| Advanced (ArcInfo) Concurrent Use                                                                                                    | Advanced (ArcInfo) Single Use Standard (ArcEditor) Single Use                                                                                            | 🔗 ArcGIS Administrator    | - 0                                                                |
| Basic (ArcView) Concurrent Use                                                                                                    | Basic (ArcView) Single Use                                                                                                    | - ArcGIS (ASG-GKATO-5680) |                                                                    |
| ArcGIS Engine                                                                                                    |                                                                                                    | CityEngine                | ArcGIS Configuration Information:                                  |
| O ArcGIS Engine (Concurrent Use)                                                                                                    | ArcGIS Engine (Single Use)                                                                                                    | Borrow/Return             | Installation Information                                           |
|                                                                                                    | ArcGIS Engine and ArcGIS Engine<br>Developer Kit (Single Use)                                                                                            |                           | alistaliation Polices, c. (Pogram Pries/Pricos (cityEnginezozz.o.) |
| Arects Cibensing                                                                                                    |                                                                                                    |                           |                                                                    |
| Arcus CityEngine                                                                                                    |                                                                                                    |                           |                                                                    |
| CityEngine Concurrent Use                                                                                                    | CityEngine Single Use                                                                                                    |                           |                                                                    |
| CityEngine Concurrent Use                                                                                                    | CityEngine Single Use                                                                                                    |                           |                                                                    |
| CityEngine Concurrent Use CityEngine Concurrent Use Define a License Manager for ancurrent Use products                                                      | CityEngine Single Use CityEngine Named User 2. Launch the Authorization Wizard for Single Use products                                                   |                           |                                                                    |
| CityEngline Concurrent Use CityEngline Concurrent Use Define a License Manager for ancurrent Use products License Manager                                    | CityEngine Single Use CityEngine Named User 2. Launch the Authorization Wizard for Single Use products Authorization Wizard                              |                           |                                                                    |
| CityEngine Concurrent Use CityEngine Concurrent Use Define a License Manager for ncurrent Use products License Manager Define a License Manager now:         | CityEngine Single Use CityEngine Named User 2. Launch the Authorization Wizard for Single Use products Authorization Wizard                              |                           |                                                                    |
| CityEngine Concurrent Use CityEngine Concurrent Use Define a License Manager for oncurrent Use products License Manager Define a License Manager now: Browse | CityEngine Single Use CityEngine Named User CityEngine Named User CityEngine Single Use products Authorization Wizard Authorization Wizard Authorize Now |                           |                                                                    |

4.2. At ArcGIS Sign In for CityEngine window, choose Your ArcGIS organization's URL, type *Clemson* and click on Continue. Then, click on Clemson University.

| ArcGIS Sign In for CityEngine                                       | X 😫 ArcGIS Sign In for CityEngine                                                       |
|---------------------------------------------------------------------|-----------------------------------------------------------------------------------------|
| ArcGIS CityEngine wants to access your ArcGIS Online account inform | mation (?) ArcGIS CityEngine wants to access your ArcGIS Online account information (?) |
| Sign in 🚱 🖨                                                         | Sign in to Clemson University                                                           |
| ArcGIS login                                                        | × ArcGIS login ×                                                                        |
| Your ArcGIS organization's URL<br>Clemson .maps.arcgis.com          | Clemson University<br>Clemson University                                                |
| Remember this URL                                                   | G G O O                                                                                 |
| 0 0 G O                                                             | No account? <u>Create a Clemson University Hub Community</u><br>account.                |
| Pr                                                                  | rivacy. Privacy.                                                                        |
|                                                                     |                                                                                         |
| Sign me in automatically                                            | Sign in using browser                                                                   |

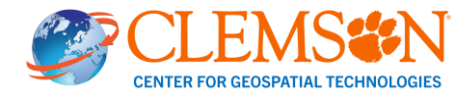

4.3. Sign in with your Clemson credentials. After sign-in, CityEngine should start automatically. Your start screen should look similar to the one below:

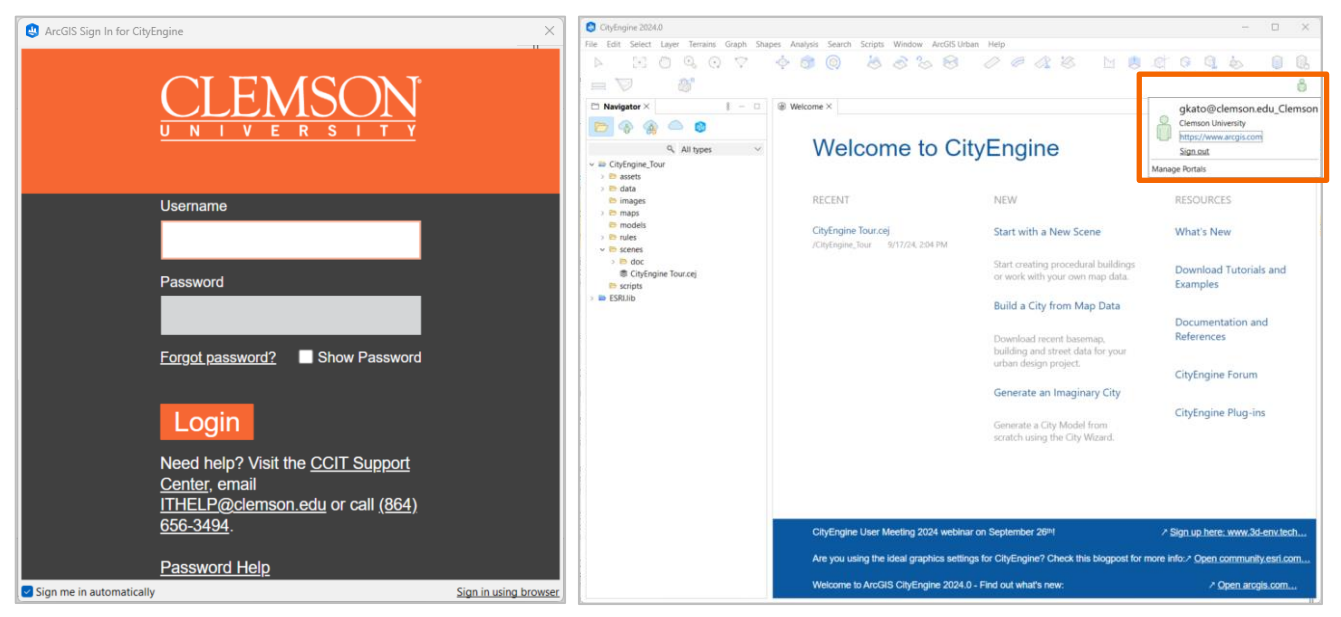

You can now begin using your ArcGIS CityEngine!

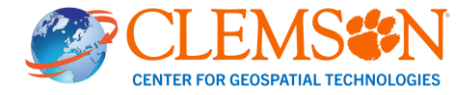